# ClassVR – 360°-Panorama-Bilder hinzufügen

Mit dem endgültigen Aus von **Google-Poly** ist leider auch die Plattform **Google-Expeditionen** Geschichte. Da ClassVR auch Google-Earth und Google-Street-View nicht unterstützt bleibt nur die Möglichkeit, eigene Expeditionen aus Google-Street-View-Panoramabildern zusammenzubauen. Hier folgt nun eine kurze Anleitung dazu, wie man solche Panoramabilder von Google-Street-View herunterlädt.

Dazu geht man bei Google-Maps in den StreetView-Modus und sucht geeignete Panoramabilder:

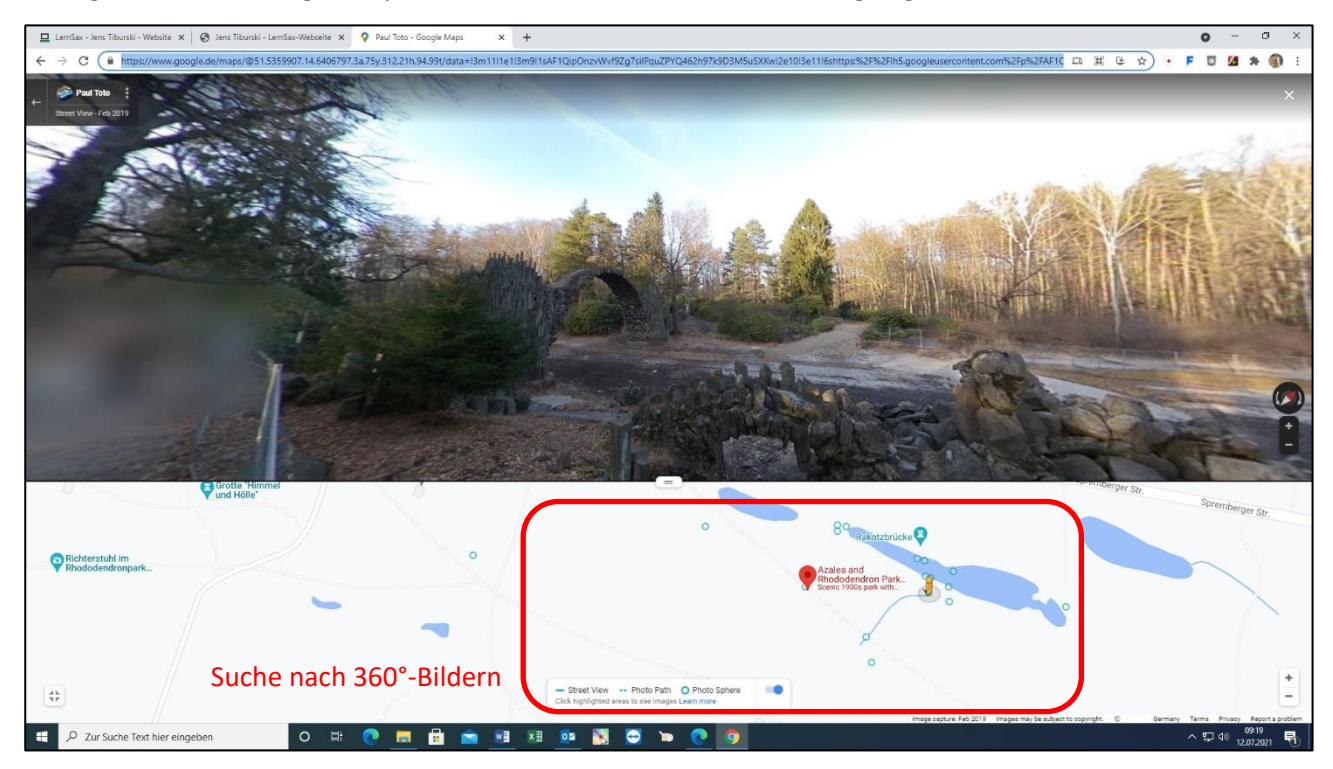

Wie bekommt man nun Google-Street-View-Panoramabilder auf seinen Rechner? Zuerst brauch man die URL des Panoramabildes (gegebenenfalls Lizenz beachten!):

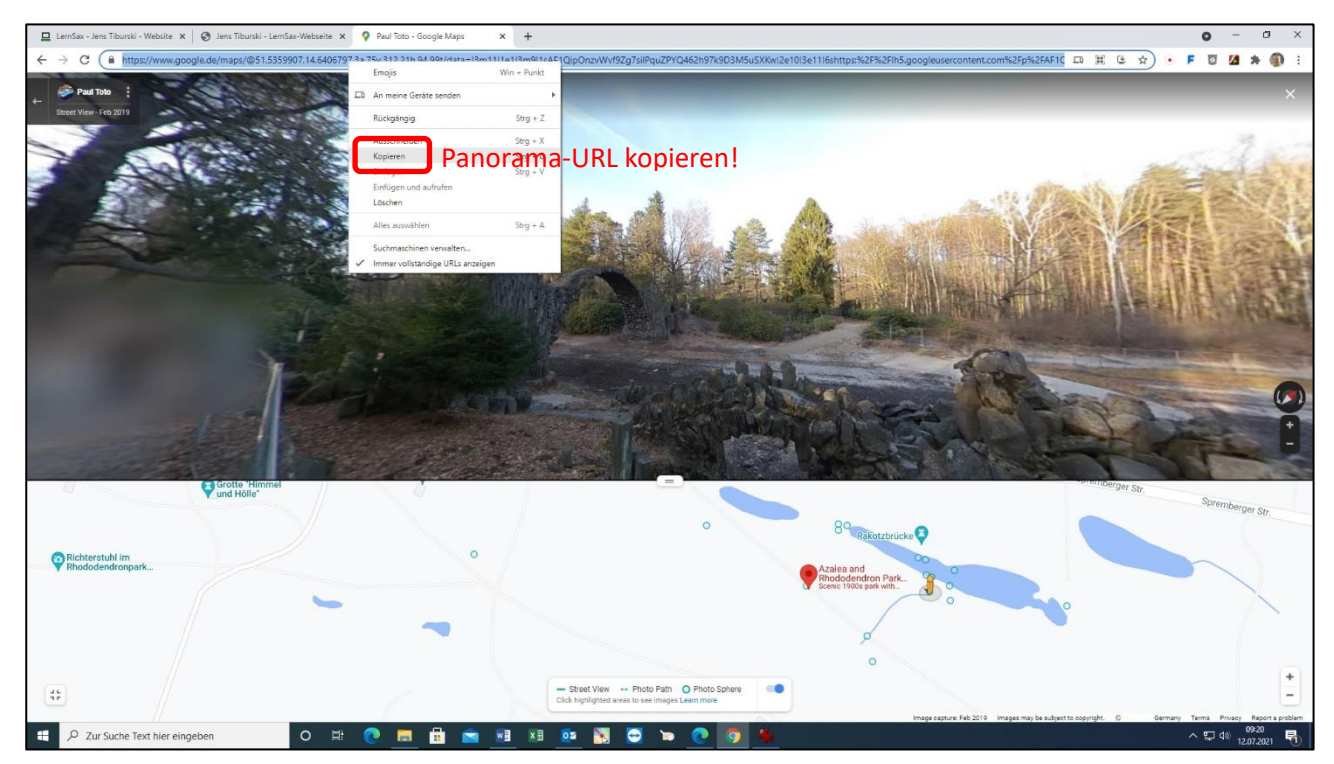

# Nun braucht man ein kleines Hilfsprogramm: StreetViewDownload 360

## [ https://svd360.istreetview.com/ ]

Dies ermöglicht den Download von Panoramabildern. Die eben kopierte URL des Panoramabildes wird unter "Tools" eingefügt:

| E Lendar-Jew Tabunki - Weblake X 🖉 Ann Tabunki - Lendar-Websete X 💡 Pad Tabo - Google Maps X +                                                                                                    | • - • ×                                                                                           |
|----------------------------------------------------------------------------------------------------|---------------------------------------------------------------------------------------------------|
| 🗧 🗧 😋 🔹 https://www.google.de/msps/@515355507.14.8396552.3a.75y.298.27h.92.651/data=3m1111e13m9114/610jiP3H0roadOnHXVPmYh, yACybCu711UpeCPaATTI2e103e1116/https:%25%27h59.coogleuxercontent.com%25p                                                                                                    | 962FAF 🗔 🛱 😉 🕁 🔹 F 😇 💋 🇯 🎒 :                                                                      |
| Parta     Parta     Stradt View Download 360                                                                                                    | X                                                                                                 |
| Street View Download Sool                                                                                                    |                                                                                                   |
|                                                                                                    | Ceflügelzucht Gabienz 📀                                                                           |
| Halbendorfer Str. Halbendorfer Str. Halbendorfer Str.                                                                                                    |                                                                                                   |
| IStretView.com  Istretview.com  Feedback  For version  Some  Feedback  Feedback  Feedb | Spremberger Str. Spremberger Str.                                                                 |
| Cick hydryferia aws to ser imiges Lean move<br>mege zegture. Feb 2019 megers<br>#2 2ur Suche Text hier eingeben O Hi O III III IIII IIII IIIIIIIIIIIIII                                                                                                    | ay be subject to copyright. C Germany Terma Privacy Reports problem<br>A 10 0927<br>10 12,072,021 |

#### ... und die Panorama-ID kopiert:

| 😐 LernSax - Jens Tiburski - Website 🗙 🛛 🤡 Jens Tiburski - LernSax-Webseite | 🗙 💡 Paul Toto - Google Maps 🛛 🗙                        | +                                                                                |                                                                           |                                                         | o - a ×                                                               |
|----------------------------------------------------------------------------|--------------------------------------------------------|----------------------------------------------------------------------------------|---------------------------------------------------------------------------|---------------------------------------------------------|-----------------------------------------------------------------------|
| ← → C ( ≜ https://www.google.de/maps/@51.5355507,14.6396                   | 5852.3a.75y.298.27h.92.65t/data=I3m11I1                | 113m911sAF1QipP3H0rzxaQnNXvPmYh_yAC                                              | XbCu71rUpeCPaATTi2e10I3e11I6shttps:%2P%2Flf                               | 5.googleusercontent.com%2Fp%2FAF 🗖                      | H G 🕁 🔹 F 🖸 💋 🗯 🏐 :                                                   |
| Paul Tobo     Essect View - Feb 2019                                       | The                                                    | PANA                                                                             | IN ANAL                                                                   | AND                                                     | ×                                                                     |
| 11 1 1                                                                     | Street View Download 360                               |                                                                                  |                                                                           | × /                                                     | 19-11-                                                                |
|                                                                            | PANORAMA DOWNLOAD                                      | AREA DOWNLOAD                                                                    | 🛠 TOOLS 🏟 SETTINGS                                                        | B ABOUT                                                 |                                                                       |
|                                                                            | URL to Panorama ID<br>Convert URLs of Street View pano | ramas from Google Maps or Google Er<br>51 5355507,14 6396852 <u>3a 75y 298 2</u> | rth into Panorama IDs.<br>1 <u>h.92.651/data=13m1111e113m911sAF1Qip</u> F | 3H0rzxaQnNXvPmY                                         | A Constant                                                            |
|                                                                            | Parsed Panorama IDs<br>CAOSLEF GMVFpcFAZSDByen         | hUW50WHZ0hVioX3IB02pYYkN1N<br>Saarch with Google                                 | Eyvxbiq1biqvru                                                            |                                                         |                                                                       |
|                                                                            |                                                        | Copy Pan                                                                         | orama-ID kopiere                                                          | n!                                                      |                                                                       |
|                                                                            |                                                        |                                                                                  |                                                                           |                                                         | Geflügelzucht Gablenz 💡                                               |
| Bungalow 28 Kromlau                                                        |                                                        |                                                                                  |                                                                           |                                                         |                                                                       |
| Halbendurres der                                                           |                                                        |                                                                                  |                                                                           |                                                         |                                                                       |
|                                                                            | StreetView.com                                         | 0/                                                                               | Feedback 🖋 F                                                              | Pro version \$ Donate Sprembe                           | rger Str. Marc                                                        |
|                                                                            | -                                                      | 4                                                                                |                                                                           |                                                         | opremberger Str.                                                      |
| •                                                                          |                                                        | - Street View Photo Path O<br>Click highlighted areas to see images Lee          | Photo Sphere                                                              |                                                         | Mittana                                                               |
| 2ur Suche Text hier eingeben O                                             | = 💽 🗖 🛱 🛸 🖻                                            | I XII 🔤 🐹 😅 🛏                                                                    | 0 9 🐐 🕴                                                                   | Image capture: Feb 2019 Images may be subject to copyri | ht. C Germany Terms Privacy Reports problem<br>수 12 년 0) 12.07.2021 립 |

Nun wechselt man in den Reiter "Panorama Download". Hier kann man die Zielordner, die Panorama-ID und die Auflösung des Panoramabildes festlegen:

| 🖳 Lendax - Jens Tabunki - Webaite x 🛛 🚱 Jens Tibunki - Lendaz-Websehe x 👎 Paul Toto - Google Maps x +                                                                  | • - • ×                                                                                         |
|----------------------------------------------------------------------------------------------------|-------------------------------------------------------------------------------------------------|
| ← → C 🔒 https://www.google.de/maps/@51.5355507.14.6396852.3a.75y.298.27h.92.65U/data=l3m111e1l3m91IsAF1QipP3H0rzxaQnNXvPmYh_yAQXbCu71rUpeCPaATTi2e10I3e1116shttps%2F%2 | Flh5.googleusercontent.com%2Fp%2FAF 🗔 💥 😉 🚖 🔹 🖡 🖉 🖉 🏂 🌒 🗄                                       |
| Parto :<br>Destror for 201                                                                                                    | X SOLAR                                                                                         |
| Street View Download 360                                                                                                    | _ D X                                                                                           |
| 👱 PANORAMA DOWINLOAD 🕅 AREA DOWINLOAD 🛠 TOOLS 🌩 SETTINGS                                                                                                    | ABOUT                                                                                           |
| C:Users'ijtburski/Desktop'Street View 360 jpg Ziel festlegen!                                                                                                    |                                                                                                 |
| Single panorama     Multiple panorama     Panorama-ID einfügen!     Panorama-ID einfügen!                                                                              |                                                                                                 |
| CRUDELEPONIAP()CR25DByeilinitow50w1r2;Quviox5ibQ2() + KN1R2FyVXbiQ HbirQvK0                                                                                            | and the second second second                                                                    |
| 13312×6656<br>6656×3328<br>3328×1664                                                                                                    |                                                                                                 |
| 1664×832 ported                                                                                                    | A DE MAINE                                                                                      |
| c 416×208                                                                                                    | Geflügelzucht Gablenz 💙                                                                         |
| Halbendorfer Str. Halbendorfer Str.                                                                                                    |                                                                                                 |
| Richterstuhl im<br>Ricdodendronpi                                                                                                    |                                                                                                 |
| Istreetview.com                                                                                                    | Proversion \$ Donate Spremberger Str. Marc                                                      |
|                                                                                                    |                                                                                                 |
| - Street View Findo Path O Photo Sphere Club highlighted avest to see images Learn more                                                                                | mase sature Feb 2019 images marks subject to contribit. C Germany Terms Project Record a roblem |
| 🚝 🔎 Zur Suche Text hier eingeben 💿 🛱 💽 🔚 🛱 💼 📑 🕅 🔯 🔯 🔯 🏷 💽 🍕 🕴                                                                                                    | ^ 도 40 12.07.2021 <b>목</b>                                                                      |

Wenn alles eingestellt ist kann das Panorama heruntergeladen werden:

| 😐 LernSax - Jens Tiburski - Website 🗴 🛛 🤡 Jens Tiburski - LernSax-Webseite                        | X 💡 Paul Toto - Google Maps X +                                  |                                                                                                    |                                                | C                                                  | ) – a ×                                         |
|---------------------------------------------------------------------------------------------------|------------------------------------------------------------------|----------------------------------------------------------------------------------------------------|------------------------------------------------|----------------------------------------------------|-------------------------------------------------|
| $\leftarrow \rightarrow \mathbf{C}$ $\blacksquare$ https://www.google.de/maps/@51.5355507,14.6396 | 852.3a.75y.298.27h.92.65t/data=I3m11I1e1I3m9I1sAF1QipP3H0rzxaQnI | NXvPmYh_yACjXbCu71rUpeCPaATTI2e1                                                                                                    | 0I3e11I6shttps:%2F%2FIh5.googleusercontent.com | n%2Fp%2FAF 口 詳 佳 ☆ 🔹 🖡 🛛                           | 2 💋 🗯 🏐 E                                       |
| ← Paul Tolo :<br>Derect View - Feb 2019                                                           |                                                                  |                                                                                                    |                                                |                                                    | ×                                               |
|                                                                                                   | Street View Download 360                                         |                                                                                                    | _ u ×                                          | The second second                                  | 1 100                                           |
|                                                                                                   | PANORAMA DOWNLOAD                                                | DAD 🛠 TOOLS                                                                                                    | SETTINGS BABOUT                                |                                                    | 2.4                                             |
|                                                                                                   | Location to save                                                 |                                                                                                    |                                                | H- HX IN -                                         |                                                 |
|                                                                                                   | C:\Users\jtiburski\Desktop\Street View 360.jpg                   |                                                                                                    | D                                              | The States                                         | -3-68                                           |
|                                                                                                   | Single panorama     Multiple panoramas     Panorama              |                                                                                                    |                                                |                                                    | F                                               |
| the line                                                                                          | CAoSLEFGMVFpcFAzSDByenhhUW5OWHZQbVloX3lB0                        | 2pYYkN1NzFyVXBlQ1BhQVRU                                                                                                    |                                                |                                                    | 20 2                                            |
|                                                                                                   | Resolution 3328×1664 +                                           |                                                                                                    |                                                |                                                    |                                                 |
|                                                                                                   | • Download Panorama Panorama he                                  | erunterladen!                                                                                                    |                                                |                                                    | -<br>-                                          |
|                                                                                                   | [1/1] Download completed                                         |                                                                                                    |                                                |                                                    |                                                 |
| C<br>Bungalow 28 Kromlau                                                                          |                                                                  |                                                                                                    |                                                | Genugeizucht Gabienz                               | 1                                               |
| Halbendorfer Str. Halbendorfer Str. Halbendorfer Str.                                             | Select image to preview<br>Street View 360 1.jpg *               |                                                                                                    | x                                              |                                                    |                                                 |
| Rhododendronps                                                                                    | StreetView.com                                                   |                                                                                                    | 🗖 Feedback 🛹 Pro version 💲 Donal               | te Spremberger sv                                  | s //                                            |
|                                                                                                   | -                                                                | \$ · · · ·                                                                                                    |                                                | Ser Ob Sp                                          | remberger Str.                                  |
| 48                                                                                                | - Street View<br>Click highlighted areas                         | Photo Path O Photo Sphere Conservation Photo Path O Photo Sphere Conservation Photo Sphere Conservation Photo Photo Phot |                                                |                                                    |                                                 |
| E C Zur Suche Text hier eingeben                                                                  | e 💽 📃 🖶 🕿 💻 💷 🛐                                                  | = <u>e o s</u>                                                                                                    | Image capture: Feb 2019 k                      | mages may be subject to copyright. C Germany Terms | Privacy Report a problem<br>09:36<br>12.07.2021 |

Das kann man nun für weitere Panoramabilder wiederholen, bis man alle Stationen der Expedition zusammengestellt hat.

### Diese werden dann über das ClassVR-Portal auf die eigene Wolke hochgeladen:

| The Models Resource X                                            | ClassVR × +                                               |               |                                                                 |                                                                                                    | -                                                        | a ×                                 |  |
|------------------------------------------------------------------|-----------------------------------------------------------|---------------|-----------------------------------------------------------------|----------------------------------------------------------------------------------------------------|----------------------------------------------------------|-------------------------------------|--|
| $\leftarrow$ $\rightarrow$ C $\blacktriangle$ Nicht sicher       | portal.classvr.com/connect/player/index.cfm               |               |                                                                 |                                                                                                    | 命 倖 @                                                    |                                     |  |
| ➢ CLASSVR                                                        | Planen Liefern                                            |               |                                                                 |                                                                                                    |                                                          | $(\Omega)$                          |  |
| Wiedergabeliste 6                                                | 🐢 Meine Wolke                                             |               | Datel Start Freigeben Ansicht Bildtools                         | lassVR_360*-Bilder                                                                                      |                                                          |                                     |  |
| Street View 360.0 1<br>7775 km 8<br>Street View 360.1 1<br>Cloud | Heute                                                     | and the state | An Schneitzugriff Kopieren Einfügen                             | Verschieben Kopieren<br>nach *                                                                          | Neuer Cordner                                            | Eigenschaften                       |  |
| 1.6 MB E                                                         | Martin and Martin Miller                                  |               |                                                                 | Organisieren     3D_VR_AR > VR > ClassVR > ClassVR_3/                                                   | Neu<br>60°-Bilder                                        | Offnen                              |  |
| Cloud<br>s9L0 k B<br>Street View 360 4 1<br>Cloud                |                                                           | 5             | ★ Schnellzugriff                                                | Name                                                                                                    | Änderungsdatum<br>12.07.2021 10:02                       | Typ<br>Microsoft Word-              |  |
| 1.3 MB 8<br>Street View 360 5 1<br>Cloud                         | Street View 360 2 1.jpg                                   |               | OneDrive     Dieser PC                                          | <ul> <li>Panoramabilder_01.jpg</li> <li>Panoramabilder_02.jpg</li> <li>Ranoramabilder_03 ion</li> </ul> | 12.07.2021 09:20<br>12.07.2021 09:20<br>12.07.2021 09:20 | JPG-Datei<br>JPG-Datei<br>IPG-Datei |  |
| Street View 360                                                  | Malling of Malling                                        |               | <ul> <li>3D-Objekte</li> <li>Bilder</li> <li>Darkten</li> </ul> | Panoramabilder_04.jpg     Panoramabilder_04.jpg     Panoramabilder_05.jpg                               | 12.07.2021 09:28                                         | JPG-Datei<br>JPG-Datei              |  |
| + Kopier                                                         |                                                           |               | Dokumente                                                       | Panoramabilder_06.jpg     Street View 360 0 1.jpg     Street View 260 1 1 line                          | 12.07.2021 09:36<br>12.07.2021 10:04                     | JPG-Datei<br>JPG-Datei              |  |
|                                                                  | 💌 Street View 360 5 1.jpg 🛛 🗮 💌 Street View 360 6 1.jpg 🗖 |               | Downloads                                                       | Street View 360 2 1.jpg                                                                                 | 12.07.2021 10:03                                         | JPG-Datei                           |  |
|                                                                  | Freitag                                                   |               | Videos                                                          | Street View 360 4 1.jpg     Street View 360 5 1.jpg                                                     | 12.07.2021 10:05                                         | JPG-Datei<br>JPG-Datei              |  |
|                                                                  |                                                           |               | Data (D:)                                                       | Street View 360 6 1.jpg                                                                                 | 12.07.2021 10:08                                         | JPG-Datei                           |  |
|                                                                  |                                                           |               |                                                                 |                                                                                                    |                                                          |                                     |  |
|                                                                  | O Verdauungstrakt 360° mp4                                |               | 🧼 Netzwerk                                                      |                                                                                                    |                                                          |                                     |  |
|                                                                  | Donnerstag                                                |               | Panoramabilder per Drag & Drop in                               |                                                                                                    |                                                          |                                     |  |
|                                                                  | die Wolke kopieren!                                       |               |                                                                 |                                                                                                    |                                                          |                                     |  |
|                                                                  |                                                           |               | 13 Elemente 6 Elemente ausgewählt (6,64 MB)                     |                                                                                                    |                                                          |                                     |  |
| * 8 8 <b>* *</b> >                                               | Nerdauungstrakt gib                                       |               |                                                                 |                                                                                                    | *                                                        |                                     |  |
| 📲 🔎 Zur Suche Text hier eingeben                                 | o 🛱 💽 🖪 🔒 🕿 🖬 🛤 🚥 🎙                                       | N 😅 🖿 💽       | <b>O</b>                                                        |                                                                                                    | ~ 토 네)                                                   | 10:15<br>12.07.2021                 |  |

Per Playlist kann man dann seine Expedition zusammenstellen:

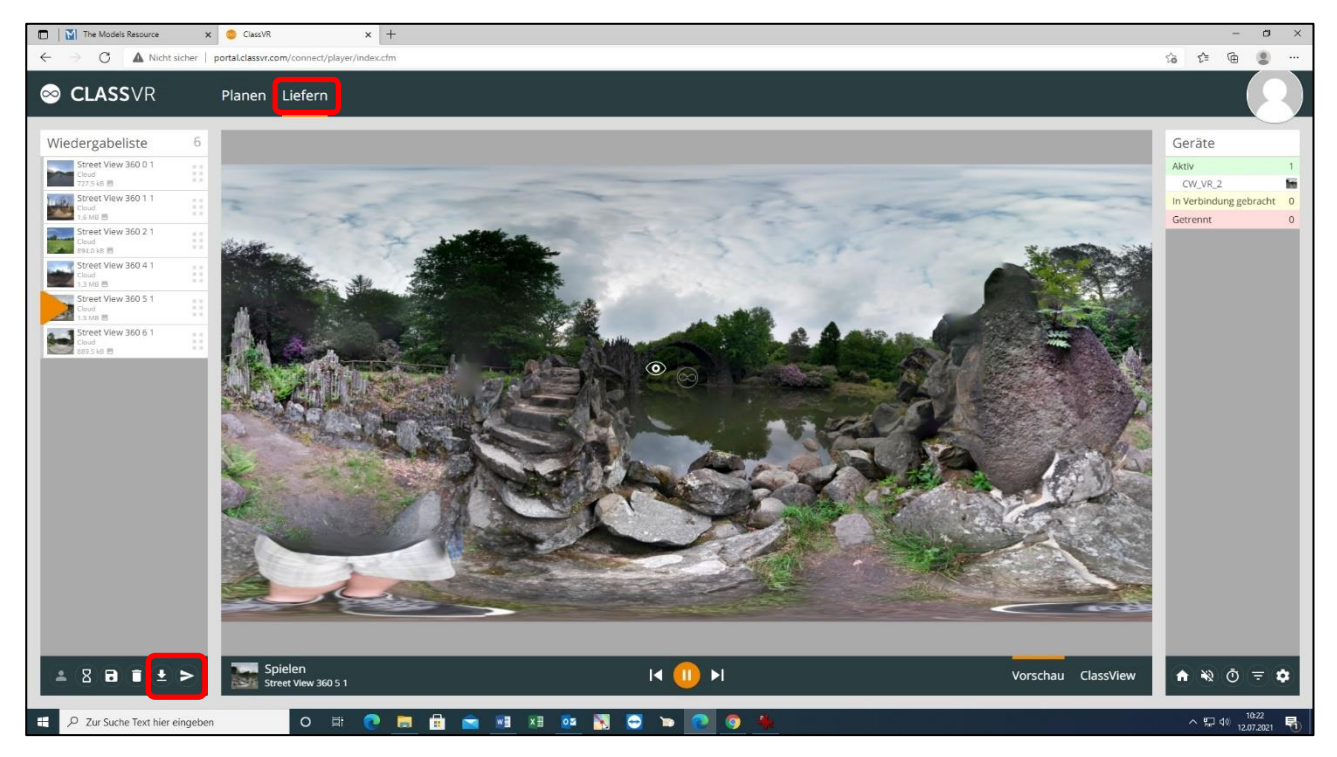

... oder über CoSpaces Education VR-Welten mit 360°-Szenen erstellen. Auf diese Art und Weise kann man 360°-Panorama-Touren anzapfen und für den Unterricht mit den VR-Brillen didaktisch aufbereiten.

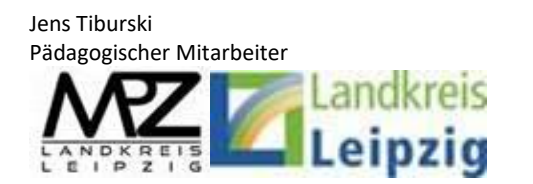

Medienpädagogisches Zentrum Landkreis Leipzig LANDKREIS LEIPZIG Jahnstraße 24 A | 04552 Borna Telefon: +49 (0)3433 219194 Telefax: +49 (0)3433 243124 E-Mail: info@mpz-landkreis-leipzig.de Besuchen Sie uns im Internet: www.mpz-landkreis-leipzig.de